## 寸法線を一括で変更する方法

寸法線は一般要素とは別の区別で認識され、[設定]-[要素]の寸法線タブに設定項目があります。 その他、スタイル設定に寸法線、寸法文字の線種、線幅、色を設定しています。

基本的に1図面には寸法線設定を1種類で描く決まりがあります。が文字個別に大きくしたり、小さくしたり、色変更するのは 編集コマンドで後から自由変更できます。

ですので、「寸法線一括変更するコマンドを使用すれば、1図面を統一された寸法線設定値に変更することが出来ます。 1. 設定値を変更します。[設定]-[要素]の寸法線タブを開いてください。

| 引き上げ長: 🛄 🛛 🗤 mm                                                                                                    | 高ざ: 4.00 mm                                            |
|----------------------------------------------------------------------------------------------------|--------------------------------------------------------|
| 文字上げ長: 1.00 mm                                                                                                    | 幅: 3.00 mm                                             |
| はみ出し長1: 1.00 mm                                                                                                    | 文字間隔: 0.00 mm                                          |
| はみ出し長2: 6.00 mm                                                                                                    | 2017間隔: 0.00 mm 00付加有り                                 |
| 連段寸法線の段数: 9 😋 🛛 段(1~9)                                                                                                    | 角度表示: ① 10進                                            |
| 連段寸法線の間隔: 10.00 mm                                                                                                    |                                                        |
| 仕上げ記号: 4.00 mm                                                                                                    |                                                        |
| ハポルーン半径: 5.00 mm                                                                                                    | ● True Type 寸法文字 🔽                                     |
| 狭部文字上げ                                                                                                    | ☑ 文字幅自動                                                |
| ●自動     ○     「●     ●     ●     ●     ●     ●     ●     ●     ●     ●     ●     ●     ●     ●     ●     ●     ●     ●     ●     ●     ●     ●     ●     ●     ●     ●     ●     ●     ●     ●     ●     ●     ●     ●     ●     ●     ●     ●     ●     ●     ●     ●     ●     ●     ●     ●     ●     ●     ●     ●     ●     ●     ●     ●     ●     ●     ●     ●     ●     ●     ●     ●     ●     ●     ●     ●     ●     ●     ●     ●     ●     ●     ●     ●     ●     ●     ●     ●     ●     ●     ●     ●     ●     ●     ●     ●     ●     ●     ●     ●     ●     ●     ●     ●     ●     ●     ●     ●     ●     ●     ●     ●     ●     ●     ●     ●     ●     ●     ●     ●     ●     ●     ●     ●     ●     ●     ●     ●     ●     ●     ●     ●     ●     ●     ●     ●     ●     ●     ●     ●     ●     ●     ●     ●     ●     ●     ●     ●     ●     ●     ●     ●     ●     ●     ●     ●     ●     ●     ●     ●     ●     ●     ●     ●     ●     ●     ●     ●     ●     ●     ●     ●     ●     ●     ●     ●     ●     ●     ●     ●     ●     ●     ●     ●     ●     ●     ●     ●     ●     ●     ●     ●     ●     ●     ●     ●     ●     ●     ●     ●     ●     ●     ●     ●     ●     ●     ●     ●     ●     ●     ●     ●     ●     ●     ●     ●     ●     ●     ●     ●     ●     ●     ●     ●     ●     ●     ●     ●     ●     ●     ●     ●     ●     ●     ●     ●     ●     ●     ●     ●     ●     ●     ●     ●     ●     ●     ●     ●     ●     ●     ●     ●     ●     ●     ●     ●     ●     ●     ●     ●     ●     ●     ●     ●     ●     ●     ●     ●     ●     ●     ●     ●     ●     ●     ●     ●     ●     ●     ●     ●     ●     ●     ●     ●     ●     ●     ●     ●     ●     ●     ●     ●     ●     ●     ●     ●     ●     ●     ●     ●     ●     ●     ●     ●     ●     ●     ●     ●     ●     ●     ●     ●     ●     ●     ●     ●     ●     ●     ●     ●     ●     ●     ●     ●     ●     ●     ●     ●     ●     ●     ●     ●     ●     ●     ●     ●     ●     ●     ●     ●     ●     ●     ●     ●     ●     ●     ● | ^うトル表示時の(解料角度:                                         |
| 狭部累進寸法                                                                                                    | 0.00 度(-45°~45")                                       |
| ●自動 ○手動 間隔 3.00 mm                                                                                                    | ○ヘウトル 傾斜角度 0.00 度(-45°~45°)                            |
|                                                                                                    | - 公差                                                   |
| さ寸法線端                                                                                                    |                                                        |
| 送寸法線端<br>始点側: 矢印 ▼ 終点側: 矢印 ▼                                                                                                    | ▼公差上げ                                                  |
| さ寸法線端<br>始点側: 矢印 💌 終点側: 矢印 💌<br>随寸法                                                                                                    | ✓ 公差上げ<br>公差値 1:                                       |
| さ寸法線端<br>始点側: 矢印 ▼ 終点側: 矢印 ▼<br>弾す法<br>2 矢印線あり 起点: 白丸 ▼                                                                                                    | <ul> <li>✓ 公差上げ</li> <li>公差値 1:</li> <li>2:</li> </ul> |

2. スタイル設定で色や線幅を変更します。[設定]-[スタイル設定]の寸法線タブを開いてください。

| [ | 蓋 スタイル設定                                  |                       |                |                |          | X               |
|---|-------------------------------------------|-----------------------|----------------|----------------|----------|-----------------|
|   | 利用スタイルセット(U) FXI 標準(<br>同利用背景色でスタイルセットの)  | 黒)<br>制限をかける <u>「</u> |                | 一覧([)          |          | 皆景色( <u>B</u> ) |
|   | スタイル名                                     | イメージ                  | 線種             | 線愛史            | ホタンまたは、ダ |                 |
|   | │ 外形線<br>│ 中線                             |                       | 実線<br>実線       | 植大<br>大新<br>大新 | クすると設定変  | E更画 —           |
|   | │ 細線<br>│ 中心線                             |                       | 実線<br>一点鎖線 🗾 🦯 | 御 面が           | 開きます     |                 |
|   | - 隠れ線<br>想像線                              |                       | 破線<br>二点鎖約     | 細線             |          |                 |
|   | 補助線                                       |                       | 補助             | 極太祿<br>細線      | 台<br>白   |                 |
| ¢ | 寸法線<br>  寸法文字                             |                       | 実線<br>実線       | 新田線<br>新田線     |          |                 |
|   | 止接 <del>エッジ</del><br>エッジ <sup>次</sup> 題れ線 |                       | 実線<br>カレント     | 新田線<br>新田線     |          |                 |
|   |                                           |                       | カレント           | 極太線<br>大線      |          |                 |
|   | 細線(レイヤ色表示用)                               |                       | カレント           | 細線             |          | <b>i</b>        |
|   |                                           |                       |                |                |          |                 |
|   |                                           |                       |                |                |          |                 |
|   | 変更(M) 新規作成(N)                             | 削除( <u>R</u> )        |                | OK             | ++>tzlu  | へルゴ 田           |

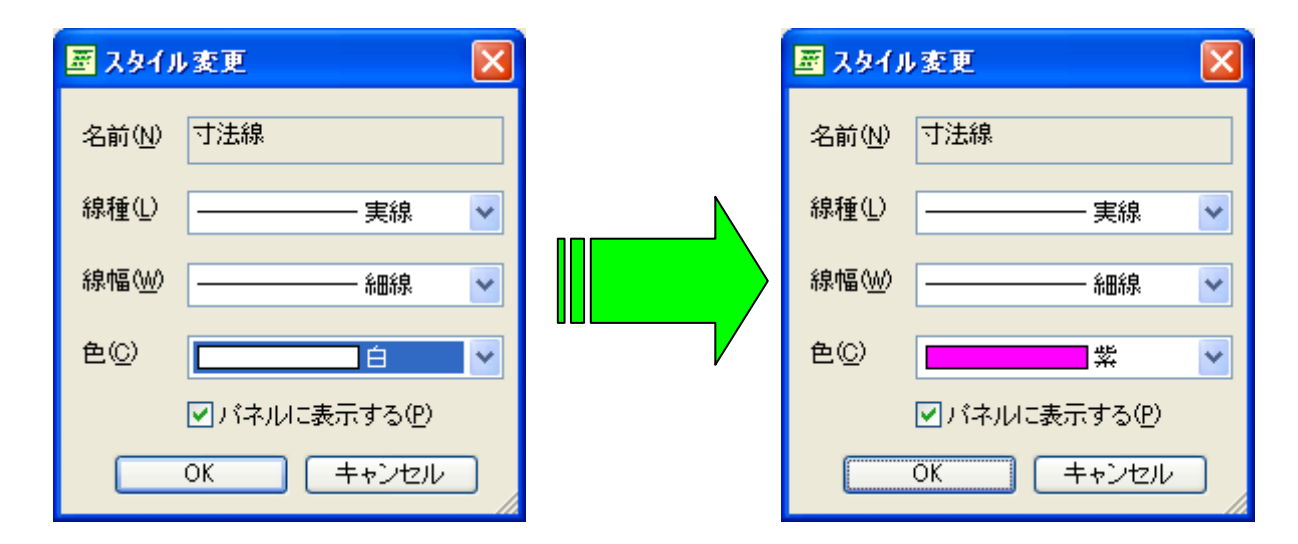

3. 変更できましたら、OK ボタンで閉じます。

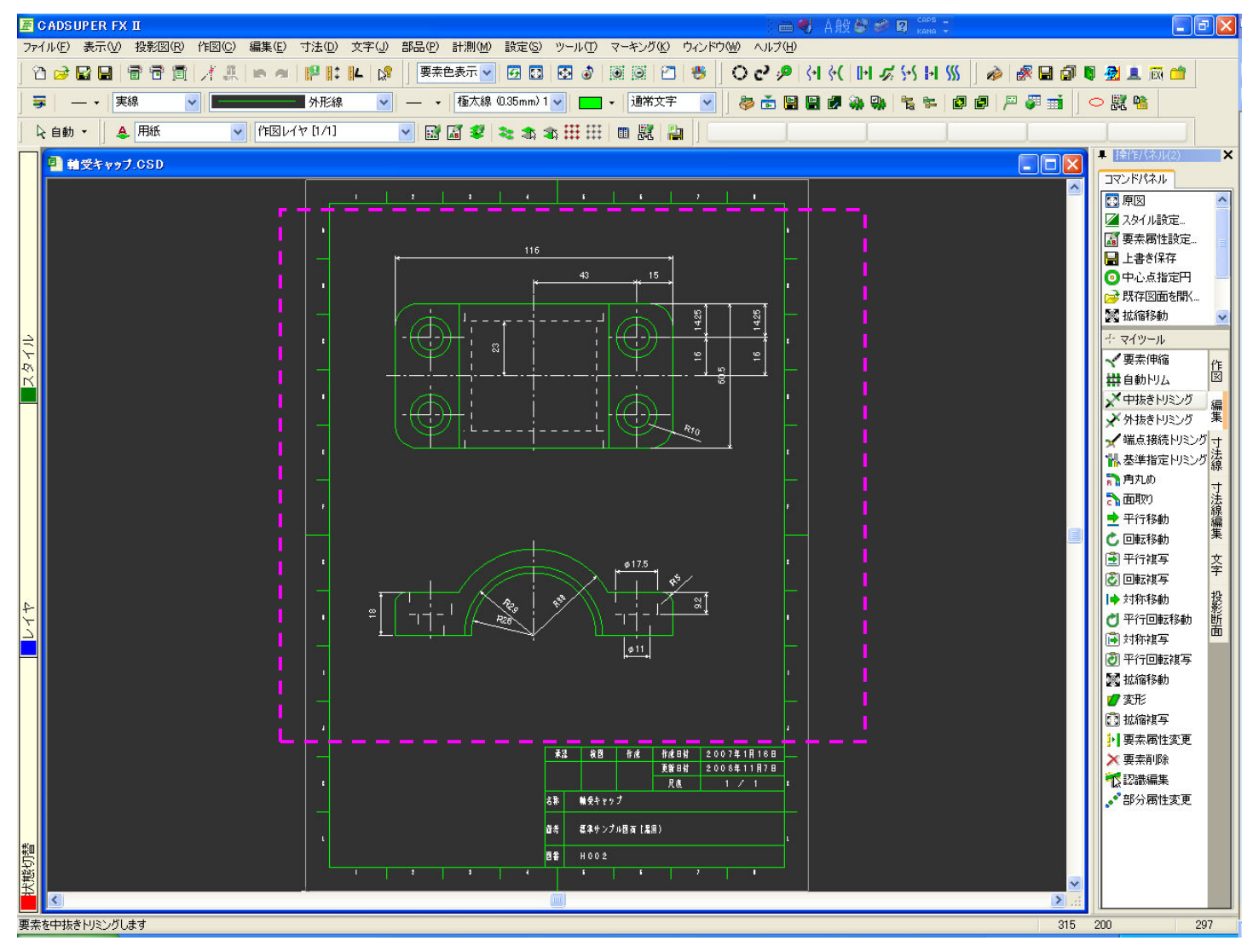

4. メニューから[寸法]-[一括変更]コマンドを選択します。

5. 変更したい図形ごと、ラバーバンドで対角に指定します。

6. 一括で寸法線と寸法文字が変更されました。

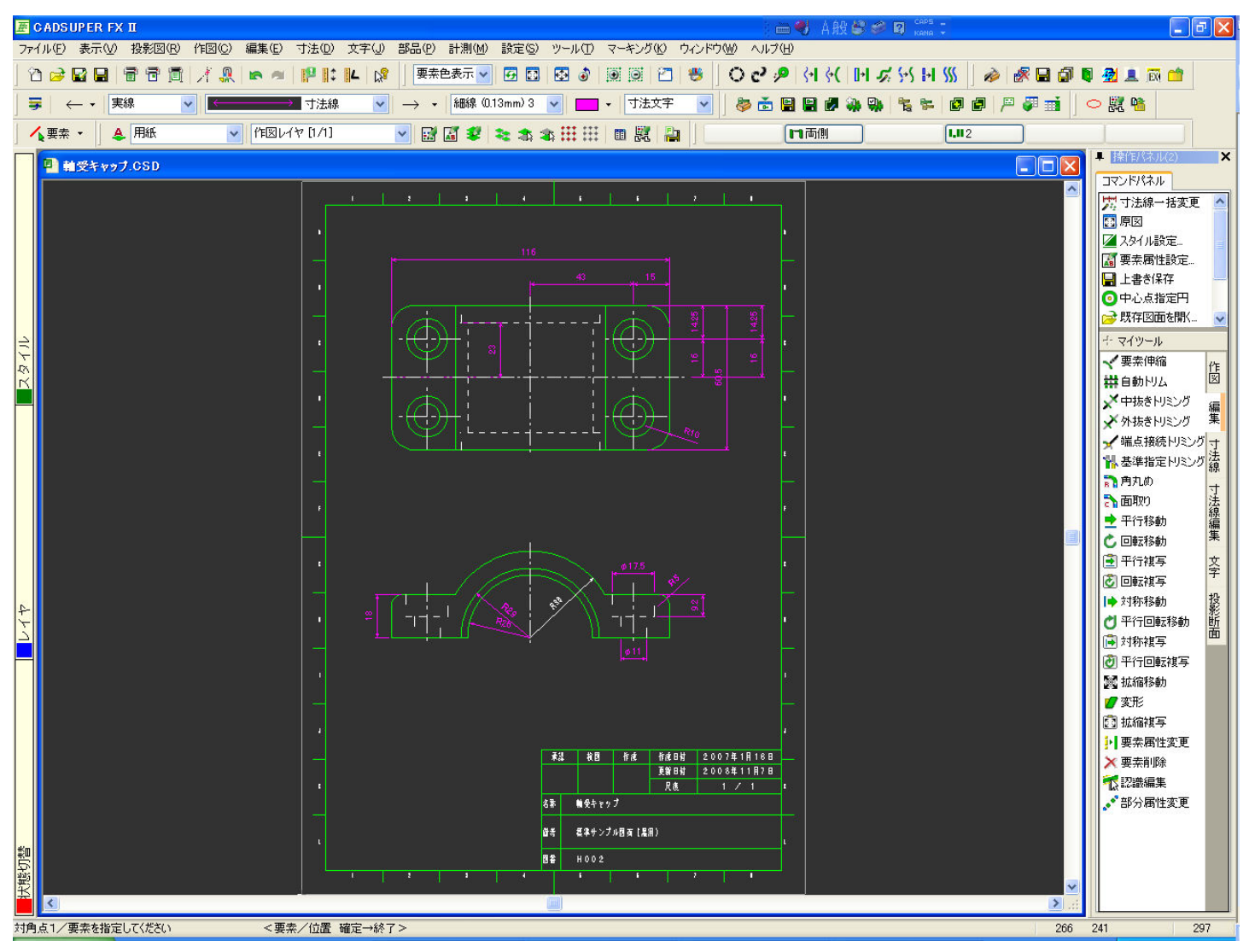

※文字は寸法線の区分ではないので、個別または一括で、文字属性の変更コマンドで変更してください。